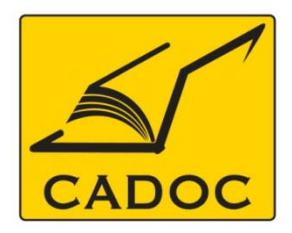

COMPAGNIE ALGERIENNE DE DOCUMENTATION ET DE CONSEIL Bases de données.Livres.Revues.Traités.Normes

## partenaire du

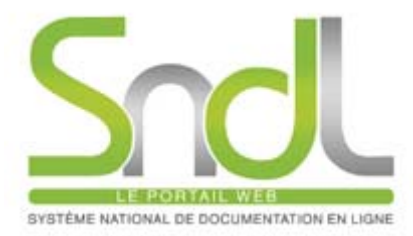

# Guide d'utilisation de la base de données : AIP

Adresse: Rue la flanelle, cité Ain ellah Dely brahim Tél: (021) 91 03 52, Mob: (0770) 87 66 38, Fax: (021) 91 03 51 E-mail: cadoc@cadoc.dz\_site: www.cadoc.dz

#### L'American Institute of Physics

L'American Institute of Physics (AIP, «Institut Américan de Physique») est un institut professionnel représentant les physiciens américains, et publiant un certain nombre de journaux de physique. L'institut a été fondé en 1931. Les buts de l'organisation sont de «promouvoir l'avancement et la diffusion de la connaissance de la physique et de son application pour le progrès humain». L'AIP agit aussi comme institut chapeautant de nombreuses autres organisations liées à la physique.

#### L'American Institute of Physics : Liste des revues

- 1. Applied Physics Letters avec archives étendues (1962-à ce jour)
- 2. Biomicrofluidics (2007-2010)
- **3. Chaos** (1991-à ce jour)
- 4. Journal of Applied Physics avec archives étendues (1931-à ce jour)
- 5. Journal of Chemical Physics avec archives étendues (1933-à ce jour)
- 6. Journal of Mathematical Physics avec archives étendues (1960-à ce jour)
- 7. Journal of Physical & Chemical Reference Data (1999-à ce jour)
- 8. Low Temperature Physics (1997- à ce jour)
- 9. Physics of Fluids Online avec archives étendues (1958- à ce jour
- 10. Physics of Plasmas avec archives étendues (1958-à ce jour)
- 11. Review of Scientific Instruments avec archives étendues (1930-à ce jour)
- 12. AIP Conference Proceedings (1970-à ce jour)
- 13. Physics Today (1948-à ce jour)

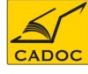

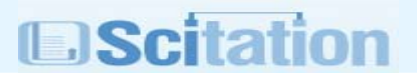

**Scitation** est une plateforme hébergeant <u>plus d'un million de documents</u> à partir de revues académiques, de magazines, actes de colloques et d'autres publications émanant de prestigieuses sociétés scientifiques et éditeurs techniques.

Scitation héberge 114 publications appartenant à 18 éditeurs incluant AIP et ses sociétés filiales. Elle constitue une base bibliographique en accès libre de 600 000 références et résumés dans le domaine des sciences physiques, de la chimie et des sciences de l'ingénieur.

Cette plateforme, riche en contenu, fournit aussi des liens vers un certain nombre de bases de données précieuses , y compris Web of Science, MEDLINE, ChemPort / Chemical Abstracts Service, SPIN, Inspec, arXiv, et SLAC-SPIRES.

Toutes les revues AIP sont accessibles via la plate forme Scitation

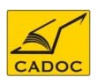

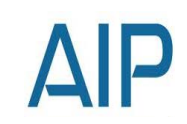

#### **Accéder à Scitation**

Accès via le portail SNDL :

CADOC

#### https://www.sndl.cerist.dz

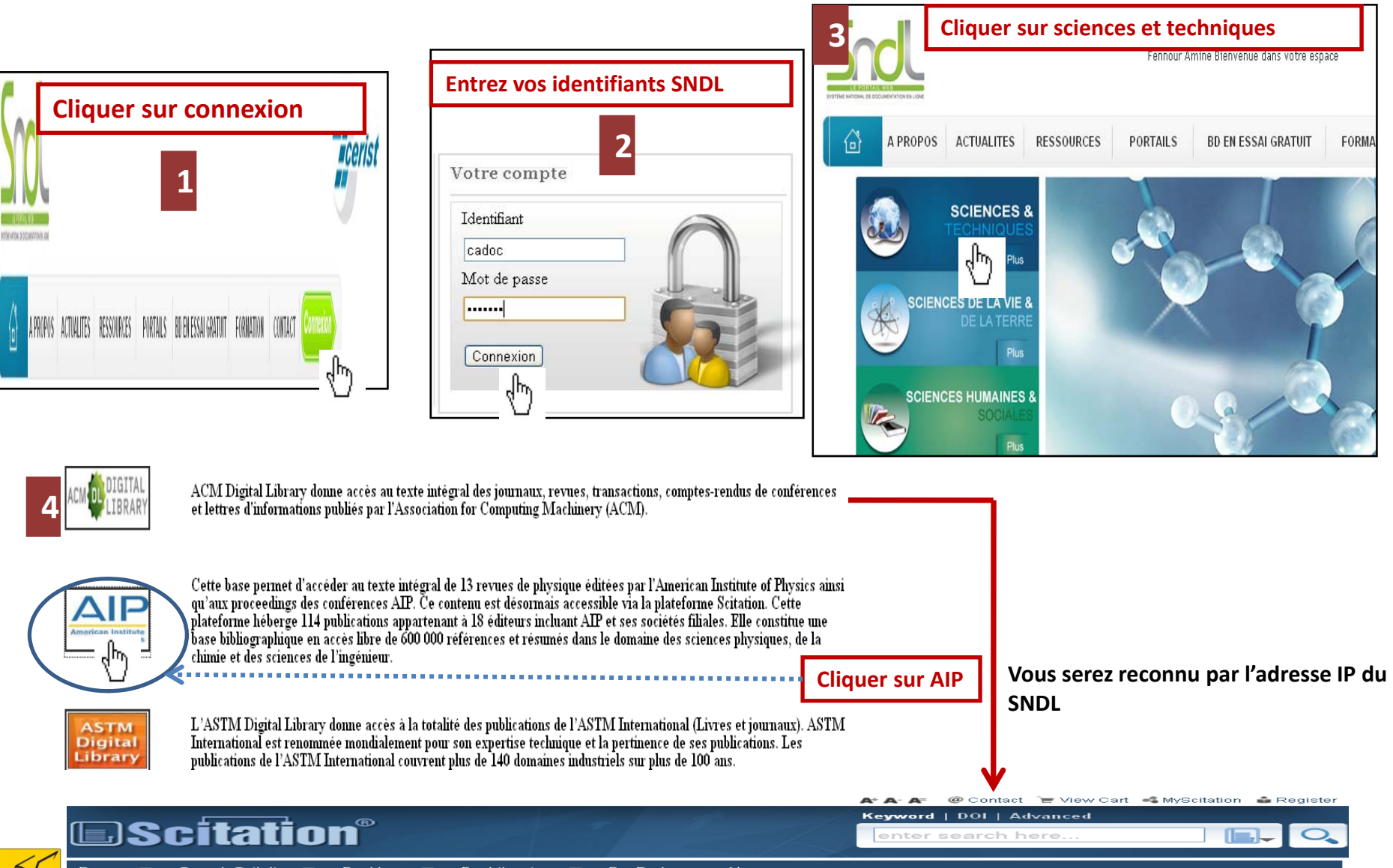

#### Page d'accueil (Présentation).

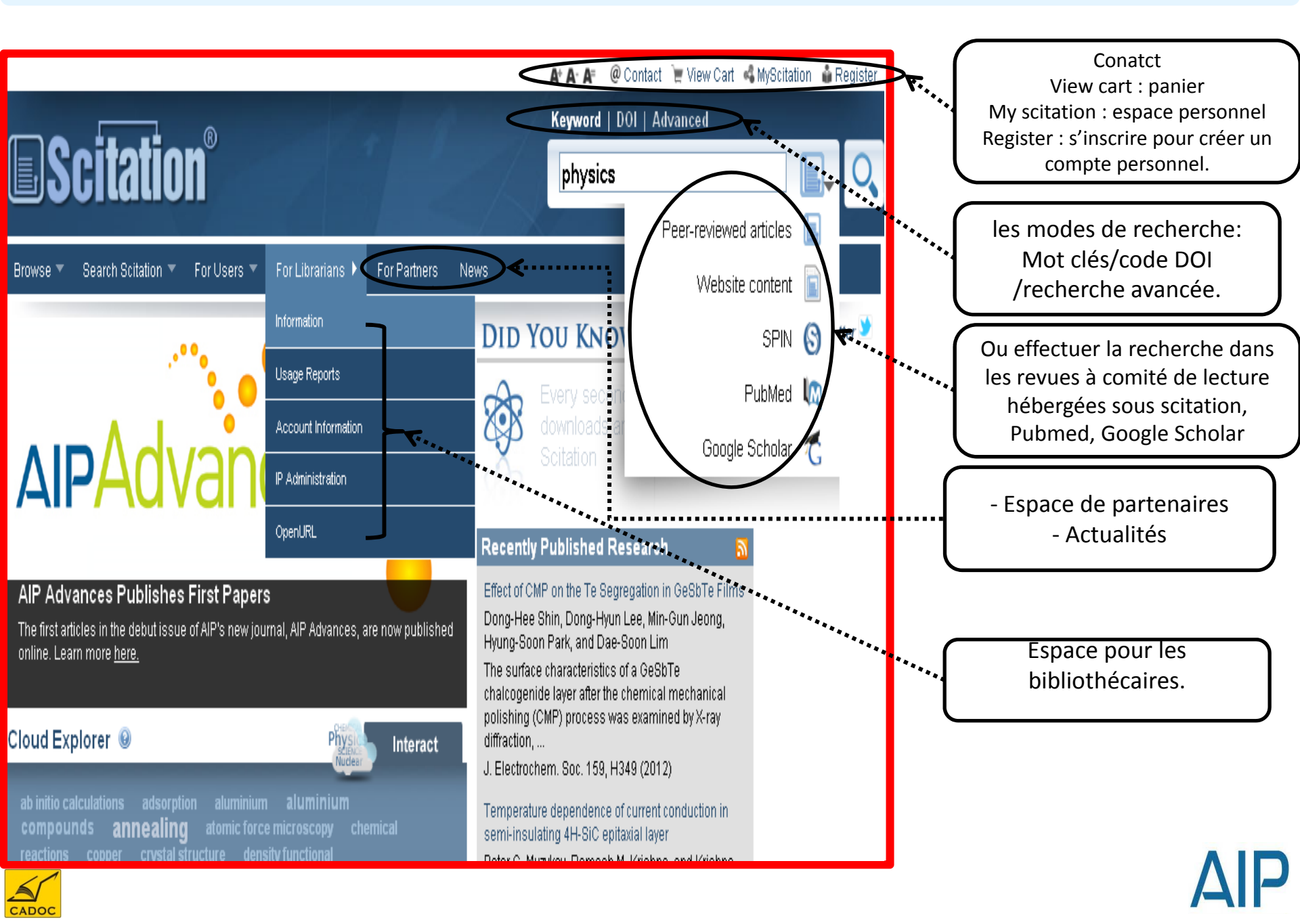

## Page d'accueil (Présentation).

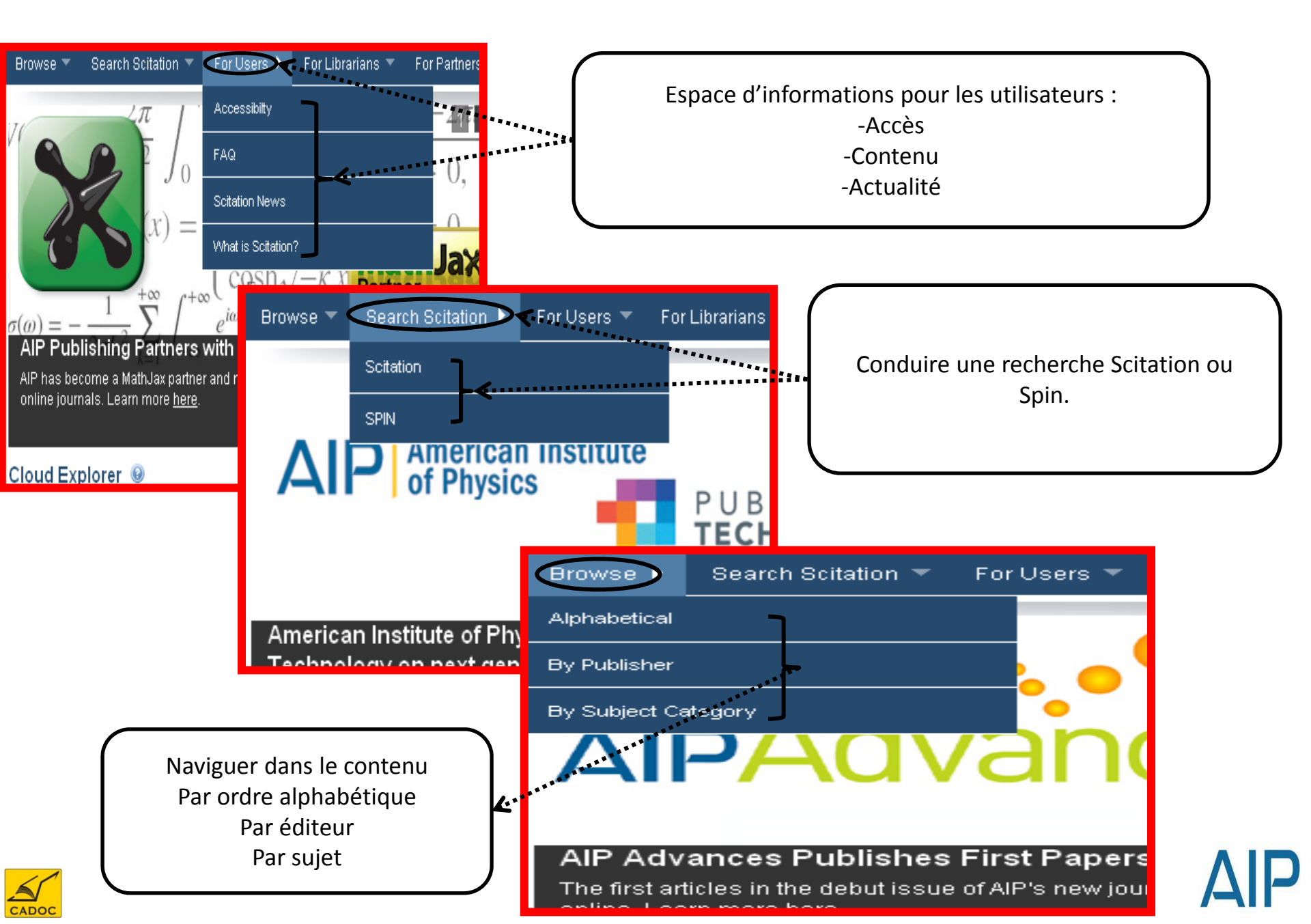

#### Création de compte personnel

Pour créer un compte, cliquez sur my scitation ensuite sur my publications par exemple.

| <b>A</b> ⁺ <b>A</b> - | 🗛 🛛 @ Contact 🛛 🛫 View Cart 🛛 🔩 My | Scitation 🛛 🍰 Register |
|-----------------------|------------------------------------|------------------------|
| Keyw                  | MyPublications                     | AySubscriptions 🛛 😣    |
| en                    | Not Registered Yet? Sign Up for F  | ree                    |

| 📭 @ Contact 📜 View Cart 🔩 MyS 🔹 Re | giste |
|------------------------------------|-------|
| MyPublications                     | 8     |
| MyScitation Registration           |       |
| First Name:                        |       |
| Last Name:                         |       |
| Email Address:                     |       |
| Affiliation:                       |       |
| Register Now                       |       |

Registration signifies that you agree to the Scitation Personalization Terms of Use.

MyScitation is AIP's suite of personalization features - a toolbox of research tools available across the Scitation platform and the many publications hosted here. To register, simply fill out the information above. A registration email will be sent to you immediately.

Please note that the MyScitation tools do not include access to all full text content on the Scitation platform. While some full text is provided freely, most content requires a paid subscription to the appropriate publisher or Society. If you are interested in accessing full-text from a particular source, please visit that publication's pages or locate it on our Browse Publications page and choose the appropriate link. You must subscribe to the publication before access will be granted. Remplir le formulaire et vous recevrez par email un lien pour la création du compte.

#### Selaton

Quick Search:

Enter keyword(s)

Personalization:

GO

#### Scitation Personalization Registration.

If you currently possess a username and password which allows you access to any online journals residing on Scitation, and you would like to use the same login to access Scitation personalized features, please contact our Online Help Desk at either 1-800-874-6383 (U.S. and Canada) or 1-516-576-2664 (other locations), or send e-mail to help@scitation.org.

Hello, Guest [ Sign in as a different user

#### Membership ID/account number

| > My Publications<br>> My Articles<br>> My Subscriptions | Account Number:<br>Username: | 11515879<br>afennour | Please enter your Account Number<br>and choose a Username.                                       |  |
|----------------------------------------------------------|------------------------------|----------------------|--------------------------------------------------------------------------------------------------|--|
| Resources:                                               |                              |                      |                                                                                                  |  |
| > Personalization FAQ                                    |                              |                      |                                                                                                  |  |
| Resources:                                               | Password                     |                      |                                                                                                  |  |
| > View/Modify Profile                                    | Password:                    | •••••                | Must be at least six (6) characters long, may<br>contain numbers (0.9) and mixed-case letters (A |  |
| > Change Password                                        | Confirm Password:            | •••••                | -Z), but no spaces.                                                                              |  |
|                                                          |                              | Reset                | Register                                                                                         |  |

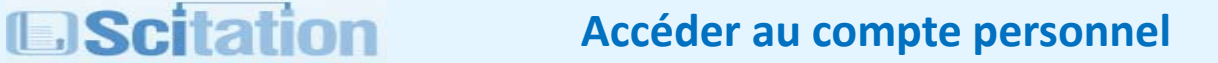

Cliquez sur my scitation ensuite sur my publications par exemple.

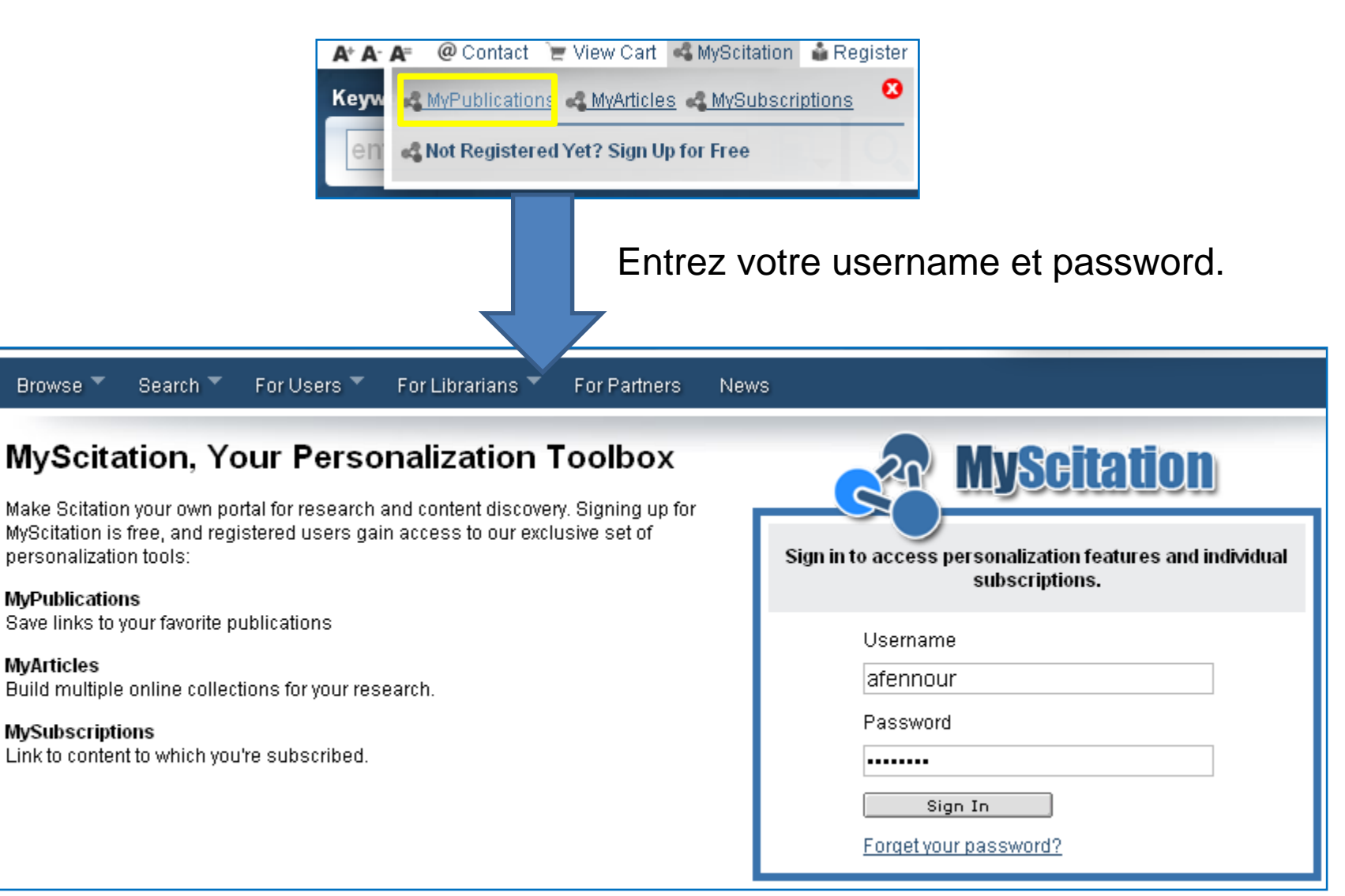

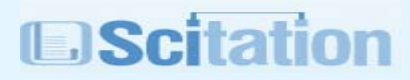

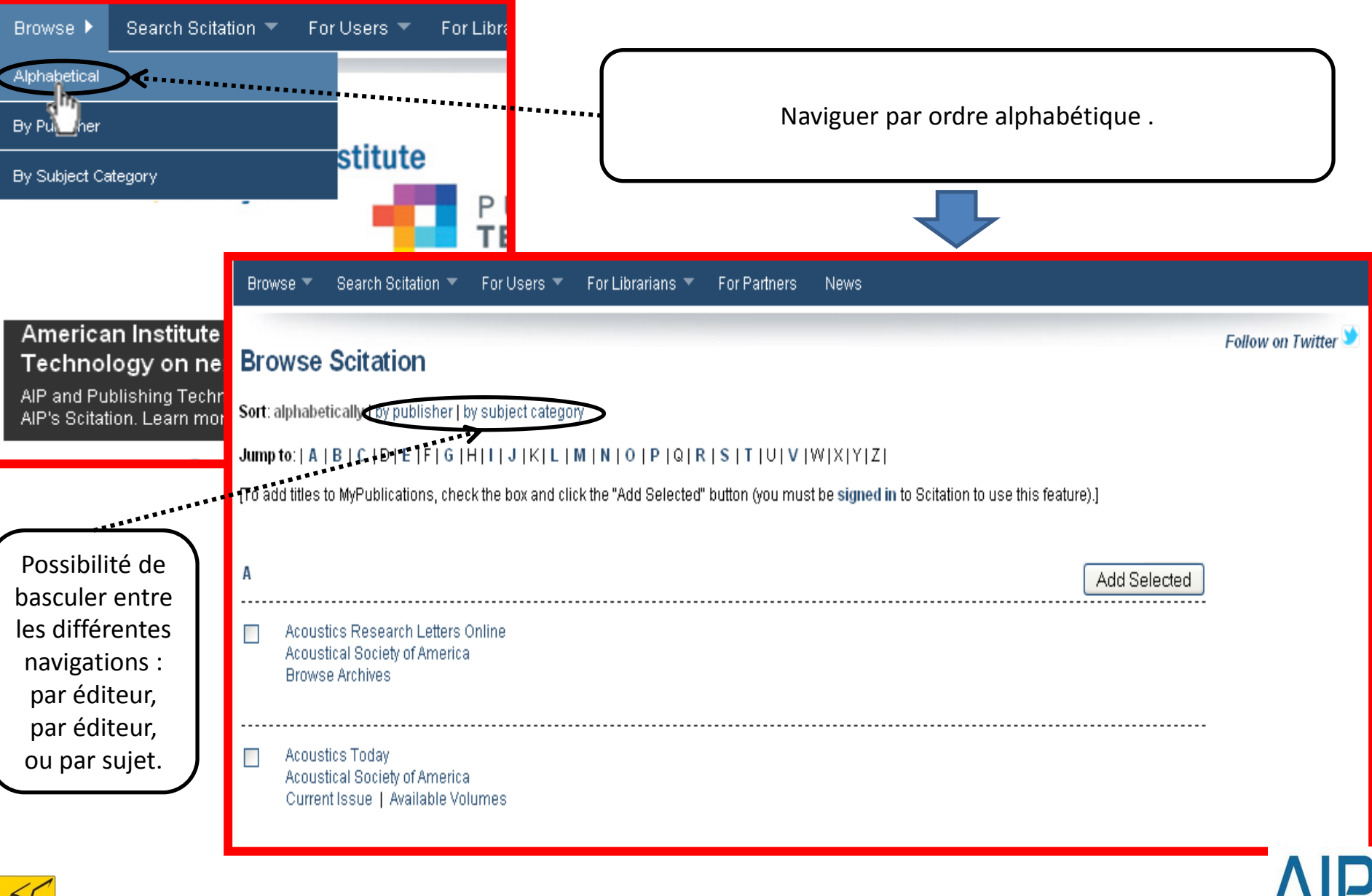

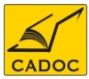

## **EScitation** Ajout d'une sélection de revues à votre liste My publications

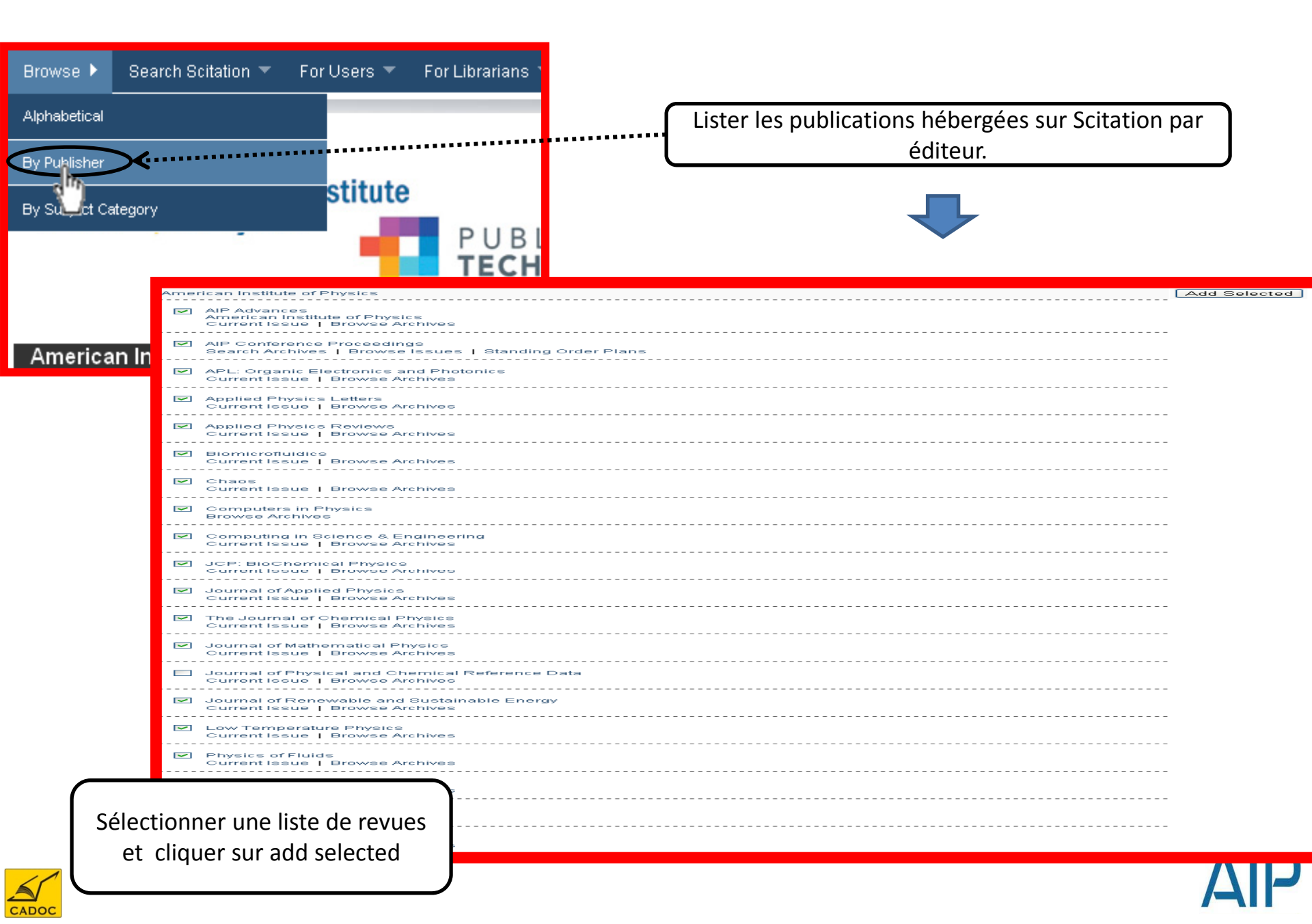

## **EScitation** Liste personnelle des revues : My publications

Liste contenue dans la rubrique my publications : possibilité de ne rechercher que dans cette liste de revue personnalisée.

| 22 MyScitati                                             |
|----------------------------------------------------------|
|                                                          |
| Quick Search:                                            |
| Enter keyword(s)                                         |
| GO                                                       |
| Personalization:                                         |
| > My Publications<br>> My Articles<br>> My Subscriptions |
| Resources:                                               |
| > Personalization FAQ                                    |
| Resources:                                               |
| > View/Modify Profile > Change Password                  |

| LLL |                                                       | Hello, | amine tennour       | <u>Sign in</u> | as a  | different user  |
|-----|-------------------------------------------------------|--------|---------------------|----------------|-------|-----------------|
| My  | Publications My Articles My Subscriptions             |        |                     |                |       | 0               |
|     |                                                       |        |                     | (              | Ad    | d Publications  |
|     | Publication                                           |        | Current Issue       | Sear           | ch    | Browse Archives |
|     | AIP Conference Proceedings<br>AIP                     |        | December 13, 2011   | Current        | - All | Browse          |
|     | AIP Conference Proceedings<br>AIP                     |        | December 13, 2011   | Current        | - All | Browse          |
|     | APL: Organic Electronics and Photonics<br>AIP         |        | January 2012        | Current        | - AII | Browse          |
|     | Applied Physics Letters<br>AIP                        |        | 16 January 2012     | Current        | - AII | Browse          |
|     | Applied Physics Reviews<br>AIP                        |        | January 1, 2012     | Current        | - AII | Browse          |
|     | Biomicrofluidics<br>AIP                               | ل      | anuary - March 2012 | Current        | - AII | Browse          |
|     | Chaos: An Interdisciplinary Journal of Nonlinear Scie | nce    | March 2012          | Current        | - AII | Browse          |
|     | Computers in Physics<br>AIP                           |        | November 1998       | Current        | - AII | Browse          |
|     | Computing in Science & Engineering                    |        | November 2011       | Current        | - AII | Browse          |
|     | JCP: BioChemical Physics<br>AIP                       |        | January 2012        | Current        | - AII | Browse          |
|     | Journal of Applied Physics<br>AIP                     |        | 15 January 2012     | Current        | - AII | Browse          |
|     | The Journal of Chemical Physics<br>AIP                |        | 21 January 2012     | Current        | - AII | Browse          |
|     | Journal of Mathematical Physics<br>AIP                |        | January 2012        | Current        | - AII | Browse          |
|     | Journal of Physical and Chemical Reference Data       |        | March 2012          | Current        | - AII | Browse          |
|     | Journal of Renewable and Sustainable Energy<br>AIP    |        | January 2012        | Current        | - AII | Browse          |
|     | Low Temperature Physics<br>AIP                        |        | November 2011       | Current        | - AII | Browse          |
|     | Physics of Fluids<br>AIP                              |        | January 2012        | Current        | - AII | Browse          |
|     | Physics of Plasmas<br>AIP                             |        | January 2012        | Current        | - AII | Browse          |
|     | Physics Today<br>AIP                                  |        | January 1, 2012     | Current        | - AII | Browse          |
|     | Review of Scientific Instruments<br>AIP               |        | January 2012        | Current        | - AII | Browse          |
| Re  | move Selected                                         |        |                     |                |       |                 |

## **Recherche dans scitation**

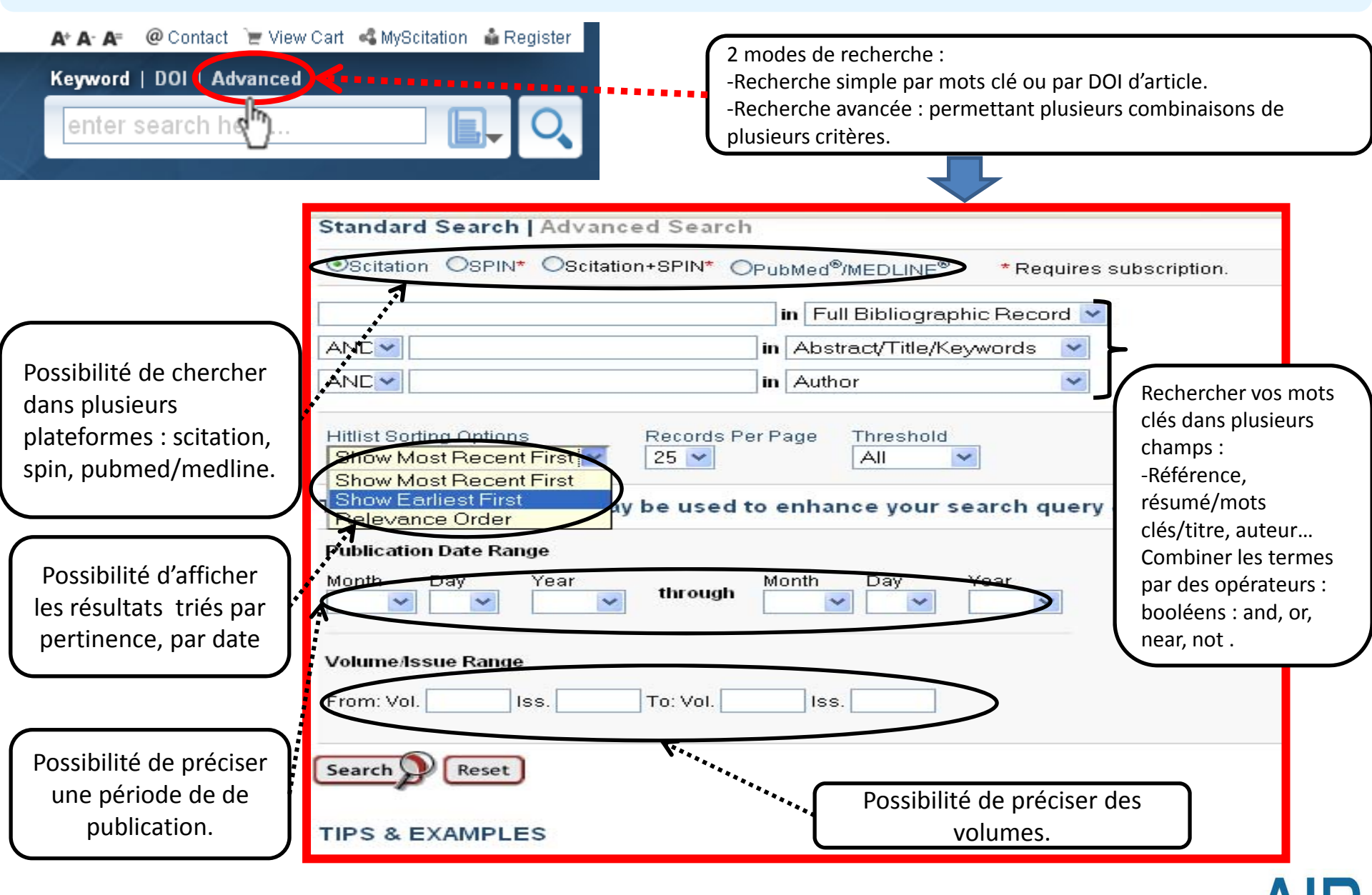

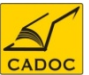

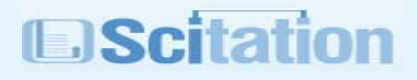

## Résultats de recherche dans scitation

| Browse 🔻 Search 👻 For Users 👻 For Librarians 👻 For Partners News                                                                                                    |
|----------------------------------------------------------------------------------------------------|
| Browse ▼ Search ▼ For Users ▼ For Libratians ▼ For Pathers News         IBack to Search Query   Start New Search   Searching Hints ]         [1][2]3]4[5]6]7[8]9]10]Next 25   More Results ]         You were searching for: ([fractal 4II> (abstract,title,keywords)) <and>[laser 4II&gt; (abstract,title,keywords)])         You found 286 out of 2219427 (286 returned) Documents 1-25 listed on this page         Refine your query if desired:         AND ▼         Results Sorting Options         Show Most Recent First ▼         Coo         Wew MyAtticles View Cart         Article Options         Add to:         myArticles         myArticles         Shopping Cart         Download Citation(5) in:         BibTeX         EndNote @ (Ris)         BibTeX         EndNote @ (Ris)         BibTeX         EndNote @ (Ris)         BibTeX         EndNote @ (Ris)         BibTeX         SastWicks         Stacener by polarization cartography of human blood plasma<br/>ind B.P. OlimyChenito         EndNote @ (Ris)         BibTeX         BibTeX         SastWicks         SastWicks         Generick         BibTeX         SastW</and> |
| -                                                                                                    |

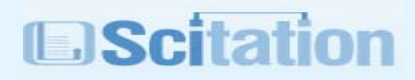

#### Espace pour les bibliothécaires.

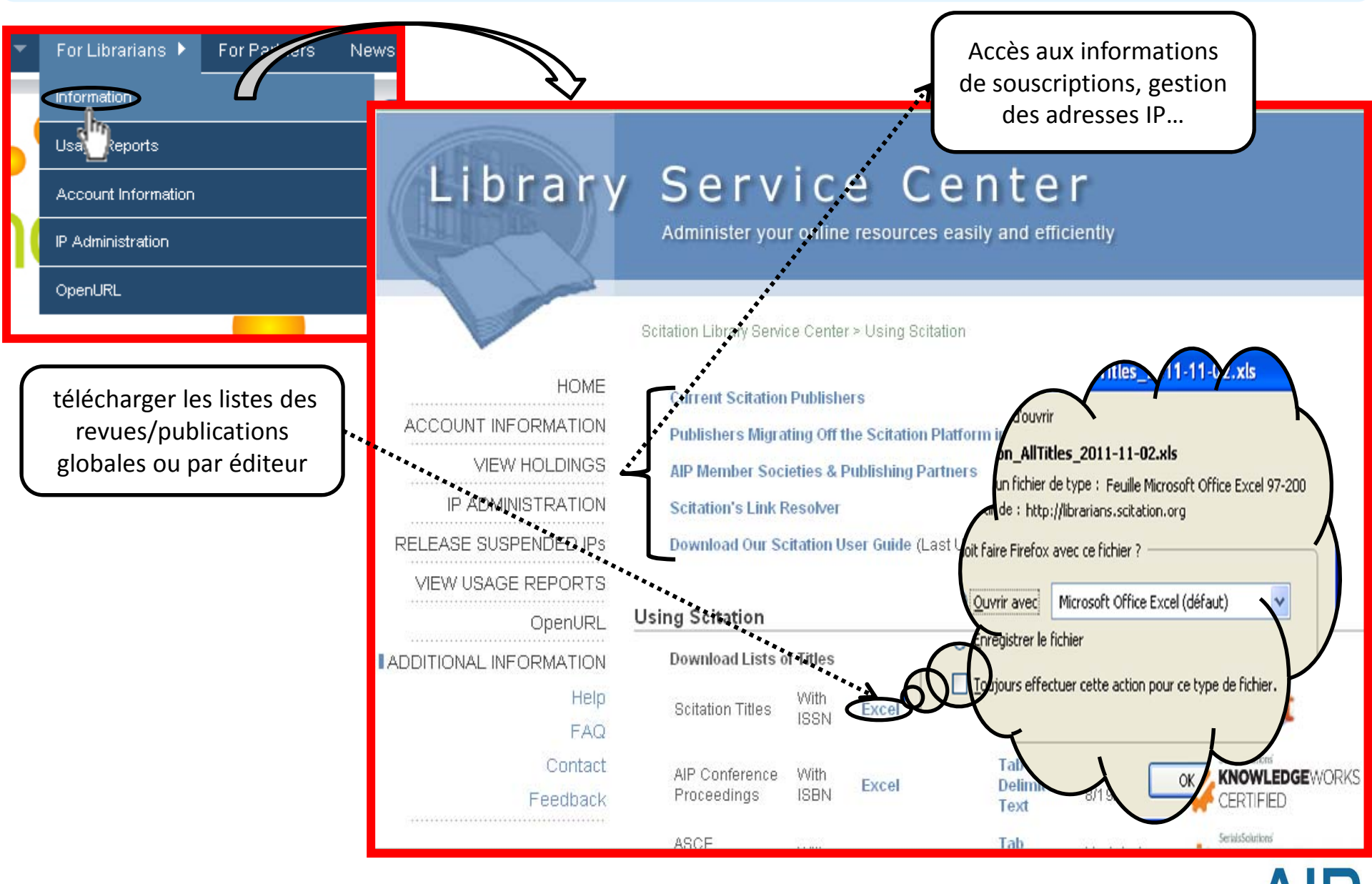

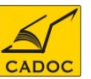

Pour toute information contactez :

#### CADOC

Rue de la flanelle cité Ain Allah, Delly Brahim – 16320 Alger BP 143 – 16000 Alger-Gare Tel : 021910352 Fax : 021910351 E-mail: cadoc@cadoc.dz

Technical Support: e-mail: <u>help@scitation.org</u> Tel : 1-516-576-2664 (other locations) Office hours are Monday through Friday from 7:30 a.m. - 11:30 p.m. EST

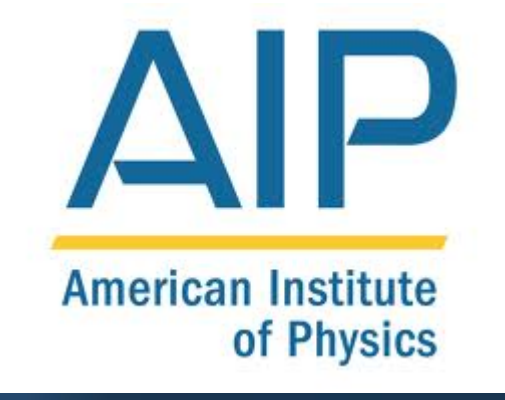

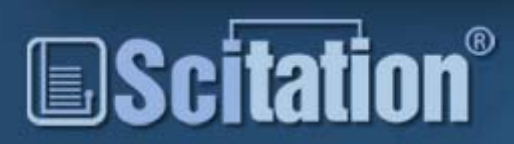

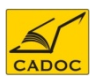